# Handbuch

# ROLINE Smart KVM Verlängerung über RJ-45, VGA, USB

14.01.3249

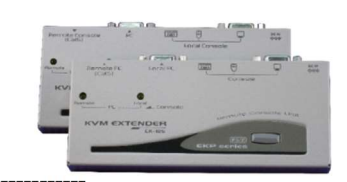

Merkmale

- Verbindet die Computereinheit und die Konsoleneinheit (Station) über ein UTP-Kabel der Kategorie 5e
- Lokalisiert Tastatur, Maus und Monitor aus der Ferne bis zu 150 m von einem Computer entfernt
- Unterstützt entweder eine USB-Konsole oder eine PS/2-Konsole für eine flexible Auswahl
- Die Videokompensation kann per Hotkey angepasst werden, um die optimale Signalqualität für jede Kabellänge innerhalb des Grenzwerts sicherzustellen.
- Synchronisieren Sie die Videoauflösung zwischen den angeschlossenen Computern über Hotkeys
- Einfache Beschaffung und Installation des Standardkabels zu geringeren Kosten
- Einfache Anzeige macht die Bedienung benutzerfreundlich
- Platziert den Computer entfernt von Ihrem Schreibtisch und Arbeitsbereich und spart so wertvollen Platz
- Ermöglicht zwei Benutzern die gemeinsame Nutzung eines oder zweier Computer sowohl in lokalen als auch in entfernten Bereichen.
- Anwendbar für eine Konsole zur lokalen und Remote-Verwaltung von zwei Computern
- Signaltöne zur Bestätigung der Tastensteuerung erleichtern die Bedienung und erleichtern die Bedienung.
- Kompatibel mit XGA, VGA und SVGA

# -----Betrieb

An die Konsoleneinheit (Station) müssen eine Tastatur und eine Maus angeschlossen sein. Anschließend führt das System die Emulation für den lokalen Computer durch, der ferngesteuert werden kann. Andererseits ist die Verwendung von Tastatur, Maus und Monitor nicht notwendig, wenn Sie den Computer nicht lokal steuern möchten.

### -----Videoeinstellung

Vor dem Betrieb möchten Sie möglicherweise zunächst die Videoeinstellung durchführen. In diesem Fall werden die Hotkeys verwendet, um die Entzerrung auf der Remote-Einheit anzupassen, um ein optimales Videosignal für verschiedene Kabellängen zu erhalten. Es stehen fünf Segmente unterschiedlicher Länge von CAT 5-Kabeln zur Auswahl. Um die beste Darstellung zu erreichen, lesen Sie bitte das Kapitel "Konsoleneinheit-Hotkeys-Steuerung", um die Videoeinstellung anzupassen

Stellen Sie zunächst sicher, dass die Länge des von Ihnen verwendeten CAT-5-Kabels stimmt. Verwenden Sie dann die Hotkeys, um die Videoeinstellung anzupassen. Sie können Strg zweimal drücken [ + E ] und anschließend die Tasten F11 drücken, und die verschiedenen Signaltöne zeigen jeweils die Einstellung der Kabellänge an. Weitere Informationen finden Sie unter "Bedienung der Hotkey-Steuerung".

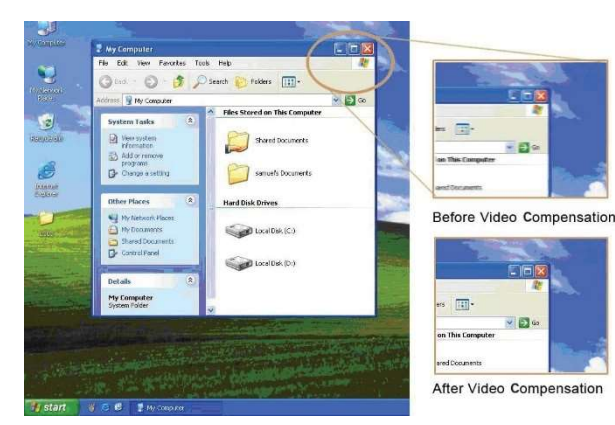

- KVM-Extender-Konsoleneinheit (Station) x 1
- KVM-Extender-Computereinheit x 1
- Netzteil x 1
- Benutzerhandbuch x 1
  Fußpolster x 2 sets
- KVM-Kabel x 2

# -----Installation

# Verbindungsdiagramm

# 2 Consoles → 2 Computers

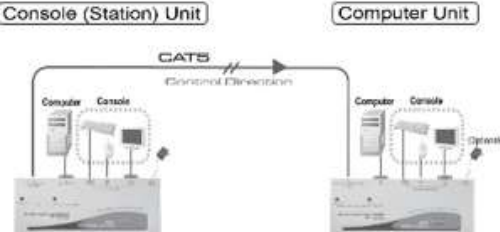

HINWEIS: Drücken Sie im Standardmodus zweimal Strg und anschließend die Tasten F11

Drücken Sie im Kompatibilitätsmodus zweimal Strg, gefolgt von den Tasten E und F11

[Um in einen anderen Modus zu wechseln, drücken Sie bitte Strg + Strg + Alt + E (Alt + E: Halten Sie Alt gedrückt und drücken Sie E) ]

# -----LED-Anzeigen

Die LEDs am KVM-Extender zeigen den neuesten Status an, der die Verbindungs-, Kommunikations- und Steuerungssituation zwischen Computereinheit und Konsoleneinheit (Station) anzeigt.

#### Konsoleneinheit (Station).

| LEDStatus |                                                                                   | Beschreibung                                                                                                    |  |  |  |  |  |
|-----------|-----------------------------------------------------------------------------------|----------------------------------------------------------------------------------------------------|--|--|--|--|--|
|           | Remote: Aus,                                                                      | Konsoleeinheit steuert den lokalen PC.                                                                                                    |  |  |  |  |  |
|           | Remote: Ein,<br>Lokal: Aus                                                        | Konsoleeinheit übernimmt aus der Ferne die Kontrolle über<br>die Computereinheit. In diesem Modus gibt es zwei Status<br>wie folgt:<br>1. Die Computereinheit übernimmt nun die Kontrolle über das<br>System, wenn die 3 LEDs (Num, Caps und Scroll Lock) auf<br>der Tastatur blinken.<br>2. Das System wartet darauf, dass die Konsoleneinheit oder<br>die Computereinheit die Steuerung übernimmt, wenn die drei<br>LEDs (Num, Caps und Scroll Lock) blinken |  |  |  |  |  |
| Status    |                                                                                   | Die Konsoleneinheit steuert die ferne Computereinheit                                                                                                    |  |  |  |  |  |
|           | (Remote): Ein                                                                     |                                                                                                    |  |  |  |  |  |
| Tal       | abelle 2.1: LED – Kontrollanzeige für Konsoleneinheit<br>Status der Einschalt-LED |                                                                                                    |  |  |  |  |  |
|           |                                                                                   |                                                                                                    |  |  |  |  |  |

LED-Anzeigen

Lokal: Ein

Tisch2.2: Der Anfangsstatus und die Anzeige werden angezeigt, wenn der KVM-Extender eingeschaltet ist Lokal: Die LED von Local ist "An". In diesem Modus wird das System von der Computereinheit gesteuert. In diesem Fall kann die Konsoleneinheit (Stationseinheit) diesen Status durch das Blinken von 3 LEDs (Num, Caps und Scroll Lock) lernen.

Remote: Die LED der Fernbedienung ist "An". In diesem Modus ist das System von der Konsoleneinheit (Station) ferngesteuert.

# -----Hotkey-Steuerung

Der Hotkey-Befehl ist eine kurze Tastatursequenz zum Auswählen eines Computers, zum Aktivieren des Computer-Scans usw. Der KVM Extender interpretiert ständig Tastenanschläge für Hotkeys. Eine Hotkey-Sequenz beginnt mit zwei linken Strg-Tastenanschlägen, gefolgt von einem oder zwei weiteren Tastenanschlägen. Ein eingebauter Summer erzeugt bei korrektem Hotkey-Befehl einen hohen Piepton, bei falschen Befehlen ertönt ein kurzer und ein langer Piepton. Somit werden die fehlerhaften Tastaturbefehle nicht an die ausgewählten Modi weitergeleitet.

Es gibt den Hotkey-Befehl von Strg + Strg + Alt + E, den Sie verwenden können. Damit erkennen Sie, wann die KVM-Extender mit anderen KVM-Switches verbunden sind.

Wechseln Sie in diesen Modus, drücken Sie zweimal die linke Strg-Taste, halten Sie die Alt-Taste gedrückt und drücken Sie die E-Taste (drücken Sie beide Tasten gleichzeitig). Diese Funktion wird verwendet, um Missverständnisse zu vermeiden, sobald das System an **KVM-Switches** angeschlossen ist. Somit kann der Benutzer entweder den Steuerungsmodus des **KVM-Extenders** oder die Anzahl der an die **KVM-Switches** angeschlossenen Computer wählen.

| 1 | 2 | 3 4 | 5 | 6 7 | 8 9 | 0 |          |  |    |      |
|---|---|-----|---|-----|-----|---|----------|--|----|------|
|   |   | Ц   |   | Ц   |     |   | <u> </u> |  | •7 | 8 90 |
|   | Ц |     |   | 4   |     | 뉴 |          |  | 4  | 5 6  |

# Computereinheit

| LED-Status                                            | Kontrollbeschreibung                                                                                                    |  |  |  |  |  |
|-------------------------------------------------------|----------------------------------------------------------------------------------------------------|--|--|--|--|--|
| Remote: Aus, Lokal: Ein                               | Computereinheit steuert ihren lokalen PC<br>bzw. KVM-Switches. In diesem Modus kann<br>die Konsoleneinheit die Computereinheit<br>nicht aus der Ferne steuern. |  |  |  |  |  |
| Remote: Ein, Lokal: Aus                               | Die Konsoleneinheit übernimmt die<br>Fernsteuerung                                                                                                    |  |  |  |  |  |
| Remote-/Lokal Blinken<br>abwechselnd (Auto-<br>Modus) | Das System wartet darauf, dass die<br>Konsoleneinheit oder die Computereinheit<br>die Kontrolle übernimmt.                                                     |  |  |  |  |  |

Tabelle 3.1: LED – Kontrollanzeige für Computereinheit

## Status der Einschalt-LED

|                                 | LED-Anzeigen                           |                               |  |  |  |  |  |
|---------------------------------|----------------------------------------|-------------------------------|--|--|--|--|--|
|                                 | Lokal/Remote: Blinkt abwechselnd       |                               |  |  |  |  |  |
| Tabell                          | e 3.2: Der Anfangsstatus und die Anzei | ge werden angezeigt, wenn der |  |  |  |  |  |
| KVM Extender eingeschaltet ist. |                                        |                               |  |  |  |  |  |

# -----Druckknopf: Wechseln Sie in den Kontrollstatus

Auf dem Bedienfeld der **Computereinheit** bzw. der **Konsoleneinheit (Station)** befindet sich eine Taste, die nacheinander gedrückt (umgeschaltet) werden kann, um die Betriebsmodi auszuwählen.

#### Taste an der Konsoleneinheit (Station).

Die Taste auf dem Bedienfeld der Konsoleneinheit (Station) kann gedrückt (umgeschaltet) werden um die folgenden zwei Modi auszuwählen

ightarrow Lokalightarrow Com (Remote)

Lokal<sup>.</sup> Die LED von Local ist "An". In diesem Modus steuert das System seine lokalen Computer

Remote: Die LED der Fernbedienung ist "An". In diesem Modus steuert das System die Computereinheit fern.

### Taste an der Computereinheit

Beim Drücken der Taste stehen drei Modi zur Auswahl, deren Reihenfolge wie folgt lautet

→ Auto → Lokal → Com (Remote)

#### Auto

In diesem Modus blinken die Remote- und Local-LEDs abwechselnd. Das System wartet nun darauf, dass die Kontrolle von der Computereinheit oder von der Konsoleneinheit (Station) übernommen wird. Sobald die Tastatur oder Maus von der Computereinheit aktiv ist, leuchtet die LED von Local und die LED von Remote ist aus. Dieser Status zeigt an, dass die Computereinheit nun die Kontrolle über das System übernimmt und umgekehrt die Konsoleneinheit (Station). In diesem Fall wird eine Zeitspanne von 5, 15, 30 oder 60 Sekunden gewährt, damit die Computereinheit oder Konsoleneinheit (Stationseinheit) wieder die Kontrolle übernehmen kann, wenn die Zeit abgelaufen ist und der Status auf "Auto" zurückkehrt

Im "Auto"-Modus übernimmt die Computereinheit sofort die Steuerung des Systems, wenn die Tastatur, die Maustasten oder das Scrollrad der Maus aktiviert werden

| Standardbefehl    |                                | Kompatibilitäty-Modus                                                          | FunktionBeschreibung                                                                                                    |  |  |
|-------------------|--------------------------------|--------------------------------------------------------------------------------|----------------------------------------------------------------------------------------------------|--|--|
| (ohne E optional) |                                | (Mit E optional)<br>(Fügen Sie E hinzu, wenn ein<br>KVM-Switch kaskadiert ist) | Tunktionbeschreibung                                                                                                    |  |  |
|                   | Ctrl+                          | Modusauswahl inReihenfolge                                                     |                                                                                                    |  |  |
|                   | Ctrl+ Strg + F2                | Ctrl+ Strg + E * + F2                                                          | Konsolensteuerung zwischen                                                                                                    |  |  |
|                   |                                |                                                                                | Vorlasson Sig don Hotkov                                                                                                    |  |  |
|                   | Ctrl+ St                       | Modus                                                                          |                                                                                                    |  |  |
|                   | Ctrl+ Str                      | g + Alt+E                                                                      | Kaskadierung Statusauswahl<br>ZweiTone: Aktiviert den<br>Kompatibilitätsmodus, sodass der KVM<br>Extender mit einem KVM-Switch<br>funktioniert, der auch eine Strg-Hotkey-<br>Sequenz verwendet.                                                                                                    |  |  |
|                   | Ctrl+ Strg + 1                 | Ctrl+ Strg + E* + 1                                                            | Auswahl des lokalen Modus<br>Schaltet die Steuerung auf den lokalen<br>Computer um                                                                                                    |  |  |
|                   | Ctrl+ Strg + 2                 | Ctrl+ Strg + E *+ 2                                                            | Abgelegene-Modusauswahl<br>Schaltet die Steuerung zum Remote-<br>Computer (Eingabe nur zulässig, wenn<br>sich die Computereinheit im Remote-<br>oder Auto-Modus befindet)                                                                                                    |  |  |
|                   | Ctrl+ Strg + F4                | Ctrl+ Strg + E * + F4                                                          | Tastaturd<br>Geschwindigkeitsauswahl<br>Passt die Typisierungsrate der Tastatur<br>an; Der KVM-Extender generiert 1 bis 4<br>Töne entsprechend 6, 12, 20 bzw. 30<br>Zeichen/Sek. (nur für PS/2**)                                                                                                    |  |  |
|                   | Ctrl+ Strg + F11               | *Ctrl)+ Strg + E * + F11                                                       | Video Anpassung Passt die<br>Videokompensation des KVM-Extenders<br>an. Erzeugt 1 bis 5 Pieptöne<br>entsprechend den Kabellängen 0–30, 30<br>60, 60–90, 90–120 und 120–150<br>Meter                                                                                                    |  |  |
|                   | Ctrl+ Strg + F12               | Ctrl + Strg + E *+ F12                                                         | Neusynchronisierung der Maus<br>(nur für PS/2)<br>Maus wird neu synchronisiert (nur für<br>PS/2)                                                                                                    |  |  |
|                   | Ctrl+ Strg + V +<br>4 Ziffern  | Ctrl+ Strg + E * + V + 4<br>Ziffern                                            | Video Synchronisation***<br>(Nur USB-<br>Konsolenmodell)<br>Verhindern Sie, dass die Einstellung der<br>Videoauflösung die Leistungsfähigkeit de<br>angeschlossenen Displays überschreitel<br>(CPU-Neustart erforderlich); Für die<br>Videoauflösung stehen folgende Optione<br>zur Auswahl:<br>Geben Sie 4 Ziffern mit ein<br>1007 für eine Auflösung von 1024 x 076i<br>1210 für eine Auflösung von 1280 x 102<br>1612 für eine Auflösung von 1280 x 120<br>1914 für eine Auflösung von 1920 x 120<br>1914 für eine Auflösung von 1920 x 144i<br>2011 für eine Auflösung von 2048 x 115 |  |  |
|                   | abelie 4: Hotkey-Steuerung für | ale                                                                            |                                                                                                    |  |  |

Konsoleneinheit (Station).

HINWEIS: Spezieller Hotkey Strg + Strg + E + E: Ermöglicht die Verbindung des KVM-Extenders mit dem Port E (der 13. Port eines kaskadierten KVM-Switches) im aktivierten Kompatibilitätsmodus.

\*HINWEIS: Im Falle einer Kaskadierung des KVM-Switches fügen Sie bitte die E-Taste hinzu

\*\*HINWEIS: Die Funktion zur Auswahl der Tastaturgeschwindigkeit gilt nur für PS/2-Modelle

\*\*\*HINWEIS: In den Datenschutzeinstellungen erzeugt der KVM-Extender durch Wiederholen der Hotkey-Befehle 1 bis 3 Pieptöne. Bitte beachten Sie die LED der Computereinheit. Es gibt zwei Status:

#### A. Computereinheit im lokalen Modus

(Remote-LED: Aus, Lokale LED: An) Ein Piepton: Zurücksetzen auf Werkseinstellungen Zwei oder drei Pieptöne: Deaktivieren Sie das Videoausgangssignal der Computereinheit.

# B. Computereinheit im

Automatikmodus

(Remote-/Lokal-LED blinkt abwechseInd) Ein Piepton: Zurücksetzen auf Werkseinstellungen Zwei Signaltöne: Durch Auslösen von Tastatur/Maus kann der Benutzer das Ausgangsvideosignal der Computereinheit vorübergehend deaktivieren. (Der Benutzer der Computereinheit schützt seine Privatsphäre für 5, 15, 30, 60 Sekunden. Siehe Tabelle 5: mit Strg + Strg + F3) Drei Pieptöne: Durch Auslösen von Tastatur/Maus können Benutzer der Konsoleneinheit oder der Computereinheit das Ausgangsvideosignal vorübergehend. deaktivieren (Der Benutzer schützt seine Privatsphäre auch für 5.15.30.60 Sekunden)

# Alt+E

- Halten Sie Alt gedrückt und drücken Sie die E-Taste (drücken Sie beide Tasten aleichzeitia)
- Neusvnchronisierung der Maus:
- Wenn die Maus nicht normal funktioniert, führen Sie diese Funktion aus und synchronisieren Sie sie mit Ihrem System.

# Hinweis zur Kaskadenverbindung

- 1. Die externe Stromquelle ist erforderlich, um die Computereinheit des KVM-Extenders beim Anschluss an den KVM-Switch mit ausreichend Strom zu versorgen. In diesem Fall können Sie bei Ihrem örtlichen Händler ein optionales Netzteil DC9V, 600mA erwerben.
- 2. Um falsche Tastenanschläge der Steuertasten zu verhindern, sollten für die Konsoleneinheit (Station) des KVM-Extenders Parameter wie Kabellänge, Tastaturgeschwindigkeit und Tastensteuerung vorab eingerichtet werden, bevor eine Verbindung zum KVM-Switch hergestellt wird.

#### -----Anhang

Das ist ein Produkt der Klasse A. In einer häuslichen Umgebung kann dieses Produkt Funkstörungen verursachen. In diesem Fall muss der Benutzer möglicherweise Korrekturmaßnahmen ergreifen.

## --Hotkeys-Steuerung der Konsoleneinheit (Station).

Konsolee-EinheitHotkey Befehle

HINWEIS: Spezielle Tastenkombination Strg + Strg + E + E: Ermöglicht die Verbindung des KVM-Extenders mit dem Port E (der 13. Port eines kaskadierten KVM-Switches) ist im Kompatibilitätsmodus aktiviert.

\* Im Im Falle einer Kaskadierung des KVM-Switches fügen Sie bitte die E-Taste hinzu

\*\* Die Funktion zur Auswahl der Tastaturgeschwindigkeit gilt nur für PS/2-

Modelle. Signaltöne entsprechend der Videoanpassung Strg+ Strg + E + F11

| Signalton ertönt | UTP Kabellänge              |
|------------------|-----------------------------|
| 1 Piepton        | 0~100 Fuß (0 ~ 30 Meter)    |
| 2 Pieptöne       | 100~200 Fuß (30–60 Meter)   |
| 3 Pieptöne       | 200~300 Fuß (60–90 Meter)   |
| 4 Pieptöne       | 300~400 Fuß (90–120 Meter)  |
| 5 Pieptöne       | 400~500 Fuß (120–150 Meter) |

\*\*\* Standardmäßig folgt die Einstellung der Videosynchronisierung zwischen der Konsoleneinheit und der Computereinheit nach dem Neustart der Einstellung der Konsoleneinheit. Für die Videoauflösung stehen folgende Optionen zur Auswahl:

| 4 Ziffern | Auflösung   | 4 Ziffern | Auflösung   |
|-----------|-------------|-----------|-------------|
| 10 07     | 1024 x 768  | 16 12     | 1600 x 1200 |
| 12 08     | 1280 x 800  | 16 10     | 1680 x 1050 |
| 12 10     | 1280 x 1024 | 19 10     | 1920 x 1080 |
| 13 07     | 1360 x 768  | 19 12     | 1920 x 1200 |
| 14 09     | 1440 x 900  | 19 14     | 1920 x 1440 |
| 14 10     | 1440 x 1050 | 20 11     | 2048 x 1152 |
| 16 09     | 1600 x 900  |           |             |

| F1   | F2 F3 F4 | 4 F5 F6 F7 | 7 F8 F9 F10 F11 F12 | Print<br>screen<br>sysfig<br>bd<br>bd<br>break | 000 |
|------|----------|------------|---------------------|------------------------------------------------|-----|
| 12   | 34       | 5 6 7 8    | 90                  |                                                | 789 |
| Ctrl | Alt      |            | Alt Ctrl            |                                                |     |

# sole (Station) Unit

Kaskadenkonfiguration

sole (Station) Unit

Der KVM-Extender kann mit dem KVM-Switch in Übereinstimmung mit der "Kaskaden-Konfiguration" angeschlossen werden. In diesem Fall gibt es einige Verbindungsmuster, die in bestimmten Situationen durchgeführt werden können. Um jedoch Konflikte durch Hotkey-Befehle zwischen den Verbindungen zu vermeiden, wurde die Taste E hinzugefügt, gefolgt von der Tastenkombination Strg + Strg, die es Ihnen ermöglicht, den KVM-Extender direkt zu steuern. Bitte beachten Sie auch den "Hinweis zur Kaskadenverbindung" unten, um Ihr System besser verwalten zu können

| Hotkeys-Steuerung der Computereinheit           |                                                                                                    |                                                                                                    |  |  |  |  |
|-------------------------------------------------|----------------------------------------------------------------------------------------------------|----------------------------------------------------------------------------------------------------|--|--|--|--|
| Berechnenr Einl                                 | neiten-Hotkey-Befehle                                                                                           |                                                                                                    |  |  |  |  |
| Standardbefehl<br>(ohne E optional)             | Kompatibilitäts-Modus<br>(mit E optional)<br>(Fügen Sie E hinzu, wenn es<br>sich um einen KVM-Switch<br>handelt | Bedienungsanleitung                                                                                                    |  |  |  |  |
| Ctrl+ S                                         | Strg + T                                                                                                    | Modusauswahl nacheinander<br>Der Switch wählt den Auto-Loc-Rem-Modus                                                                                                    |  |  |  |  |
| Ctrl+ St                                        | rg + Esc                                                                                                    | Verlassen Sie den Hotkey-Modus                                                                                                    |  |  |  |  |
| Ctrl+ Str                                       | g + Alt+E                                                                                                    | Kaskadierung Statusauswahl<br>Zwei Tone: Aktiviert den Kompatibilitätsmodus,<br>sodass der KVM-Extender mit einem KVM-Switch<br>funktioniert, der auch eine Strg-Hotkey-Sequenz<br>verwendet.                                                                                                    |  |  |  |  |
| Ctrl+ Strg + 1                                  | Ctrl+ Strg + E * + 1                                                                                            | Auswahl des lokalen Modus<br>Lokaler Modus: Ermöglicht dem Benutzer am<br>lokalen Computer exklusiven Zugriff auf das<br>System; Der Fernzugriff vom Computer an der<br>Stationseinheit ist deaktiviert.                                                                                                    |  |  |  |  |
| Ctrl+ Strg + 2                                  | Ctrl+ Strg + E * + 2                                                                                            | Remote-Modusauswahi<br>Remote-Modus: Emöglicht dem Remote-Benutzer<br>an der Konsoleneinheit exklusiven Zugriff auf den<br>Computer an der Computereinheit. Der Zugriff auf<br>den Computer von der Computereinheit aus ist                                                                                                    |  |  |  |  |
| Ctrl+Stra+3 Ctrl+Stra+E*+3                      |                                                                                                    | Auswahl des automatischen Modus                                                                                                    |  |  |  |  |
| Ctrl+ Strg + F3                                 | Ctrl+ Strg + E * + F3                                                                                           | Latch Zeitauswahl<br>Selbsthaltezeit im Auto-Modus: 5, 15, 30, 60 Sekunden                                                                                                    |  |  |  |  |
| Ctrl+ Strg + F4                                 | Ctrl+ Strg + E * + F4                                                                                           | Auswahl der Tastaturgeschwindigkeit<br>Passen Sie die Schreibgeschwindigkeit der Tastatur an.<br>Der Extender erzeugt 1 bis 4 Pleptöne entsprechend 6,<br>12, 20 bzw. 30 Zeichen/Sek. (nur für PS/2**)                                                                                                    |  |  |  |  |
| Ctrl+ Strg + F6                                 | Ctrl+ Strg + E * + F6                                                                                           | <b>Privatsphäreeinstellung</b><br>Konfigurieren Sie das Videosignal der<br>Computereinheit***                                                                                                    |  |  |  |  |
| Ctrl+ Strg + F12                                | Ctrl + Strg + E * + F12                                                                                         | Neusynchronisierung der Maus (nur für PS/2)                                                                                                    |  |  |  |  |
| Ctrl+ Strg + V +<br>4 Ziffern                   | Cirrl+ Strg + E * + V + 4<br>Ziffern                                                                            | Videeo Synchronisierung<br>(Nur USB-Konsolenmodell)<br>Verhindern Sie, dass die Einstellung der<br>Videoauflösung die Leistungsfähigkeit des<br>angeschlossenen Displays überschreitet (CPU-<br>Neustart erforderlich); Für die Videoauflösung stehen<br>folgende Optionen zur Auswahl:<br>Geben Sie 4 Ziffern mit ein<br>1007 für eine Auflösung von 1204 x 0768<br>1210 für eine Auflösung von 1204 x 1024<br>1612 für eine Auflösung von 1200 x 1024<br>1612 für eine Auflösung von 1600 x 1200<br>1912 für eine Auflösung von 1920 x 1200<br>1914 für eine Auflösung von 1920 x 1440<br>2011 für eine Auflösung von 2048 x 1152 |  |  |  |  |
| Tabelle 5: Hotkey-Steuerung für Computereinheit |                                                                                                    |                                                                                                    |  |  |  |  |